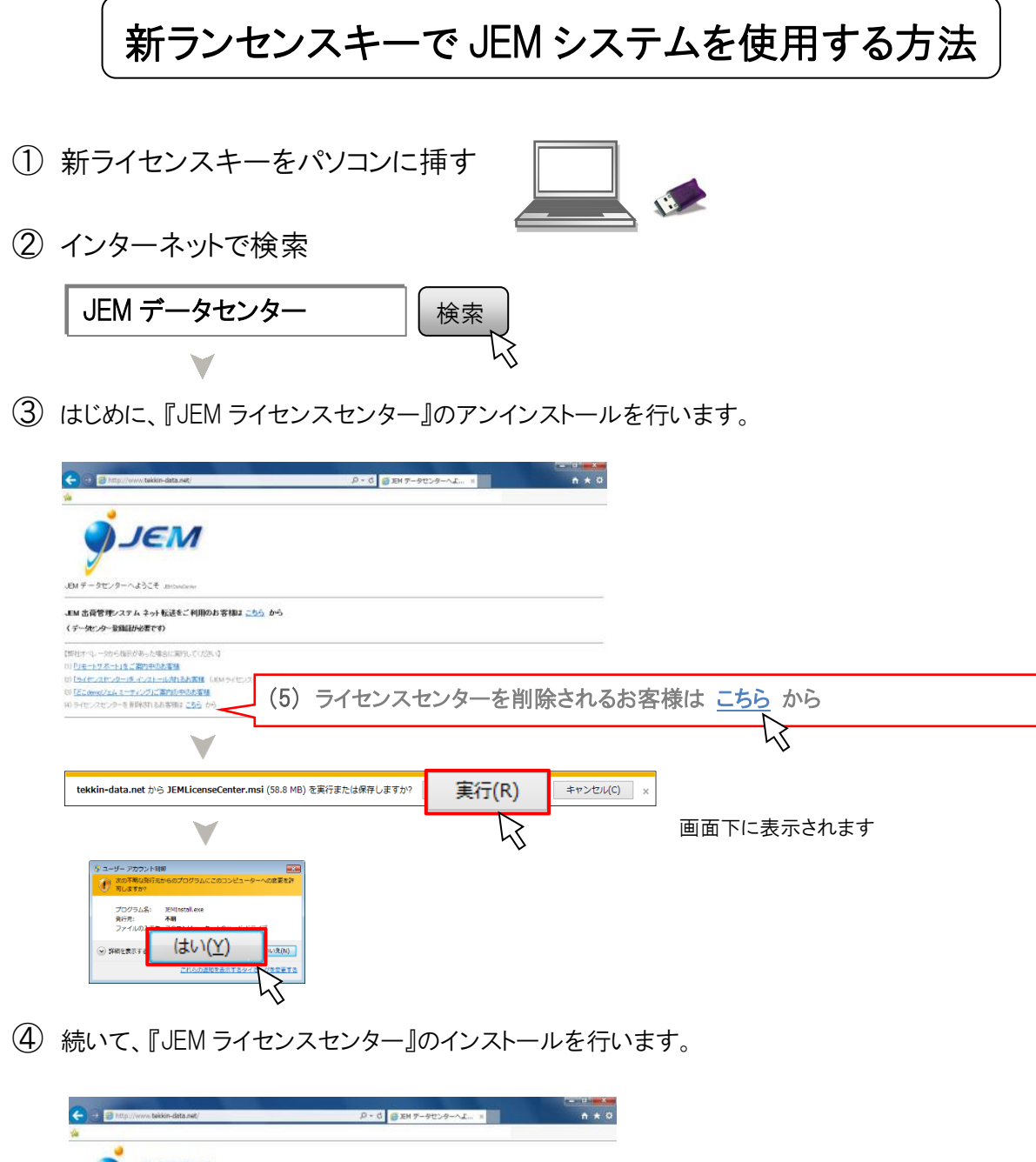

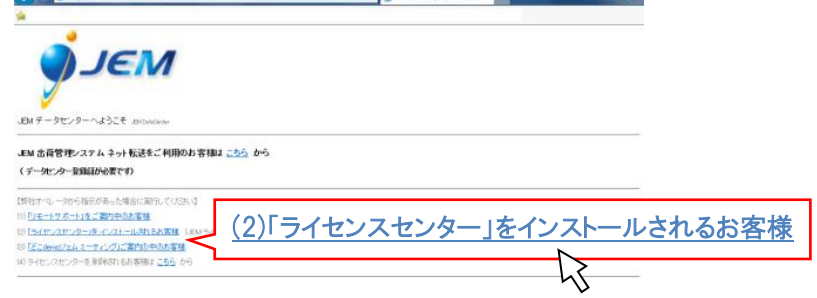

手順は上記③と同様です

⑤ ライセンスセンターの最上部の JEM プライムライセンス欄に『 ◎プライム OK 』と 表示されたら完了です